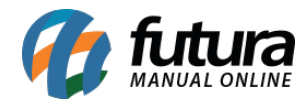

## Referência: FAQ104

Para que o sistema efetue impressões de *layouts* de vendas e documentos fiscais como SAT, NFC-e, entre outros, é necessário o uso de uma **Mini Impressora**. Atualmente, diversos modelos foram homologados pela Futura Sistemas, podendo ser conferidos clicando aqui.

## Comunicação

A comunicação entre a Mini Impressora e o computador é simples: basta conectar o cabo **USB** da impressora diretamente ao computador, preferencialmente nas portas traseiras. Modelos específicos de impressoras utilizam a conexão via cabo serial, mas como nem todos os computadores possuem tal entrada integrada, será necessário o uso de um adaptador para a conexão.

## Instalação

Para realizar a instalação, inicialmente será necessário verificar se o **Sistema Operacional** é **32** ou **64 bits**. Essa informação poderá ser visualizada diretamente em **Meu Computador**, sendo consultado pela **Barra Iniciar** do próprio *Windows*, ou a partir das teclas de atalho *Windows* + *Pause*.

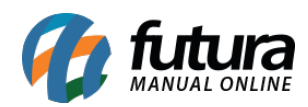

| ណ                            | Início                        | Sobre                                        |                                                               |
|------------------------------|-------------------------------|----------------------------------------------|---------------------------------------------------------------|
| Localizar uma configuração 🔎 |                               | O computador está monitorado e<br>protegido. |                                                               |
|                              |                               | Veja detalhes em Segurança do Windows        |                                                               |
| ₽                            | Tela                          | Especificações do dispositivo                |                                                               |
| (1))                         | Som                           | Nome do dispositivo                          |                                                               |
|                              | Notificações e ações          | Nome completo do dispositivo<br>Processador  | Intel(R) Core(TM) i3-7100 CPU @                               |
| D                            | Assistente de foco            | RAM instalada                                | 3.90GHz    3.90 GHz<br>12,0 GB (utilizável: 11,9 GB)          |
| ↺                            | Energia & suspensão           | ID do dispositivo                            |                                                               |
|                              | Armazenamento                 | ID do Produto                                |                                                               |
|                              | Amazenamento                  | Tipo de sistema                              | Sistema operacional de 64 bits,<br>processador baseado em x64 |
| 귱                            | Tablet                        | Caneta e toque                               | Nenhuma entrada à caneta ou por                               |
| ⊒ŧ                           | Multitarefas                  | Copiar                                       | toque disponíver para este video                              |
| Ð                            | Projeção para este computador |                                              |                                                               |
| ж                            | Experiências compartilhadas   | Renomear este computador                     |                                                               |
| Ĝ                            | Área de Transferência         | Especificações do Windows                    |                                                               |
| ×                            | Área de Trabalho Remota       | Edição                                       | Windows 10 Pro                                                |
|                              |                               | versau                                       | 22112                                                         |

Tendo conhecimento dessa informação, será necessário acessar o site do **Fabricante do Equipamento** e realizar o *download* do *driver* de comunicação da respectiva mini impressora para a instalação. Abaixo foram listados alguns dos principais fabricantes de impressoras:

Bematech Elgin Epson Feasso Sweda Tanca

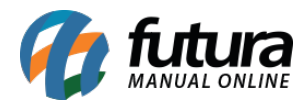

Ao finalizar o *download*, basta executar a aplicação como administrador e seguir com o passo a passo de instalação.

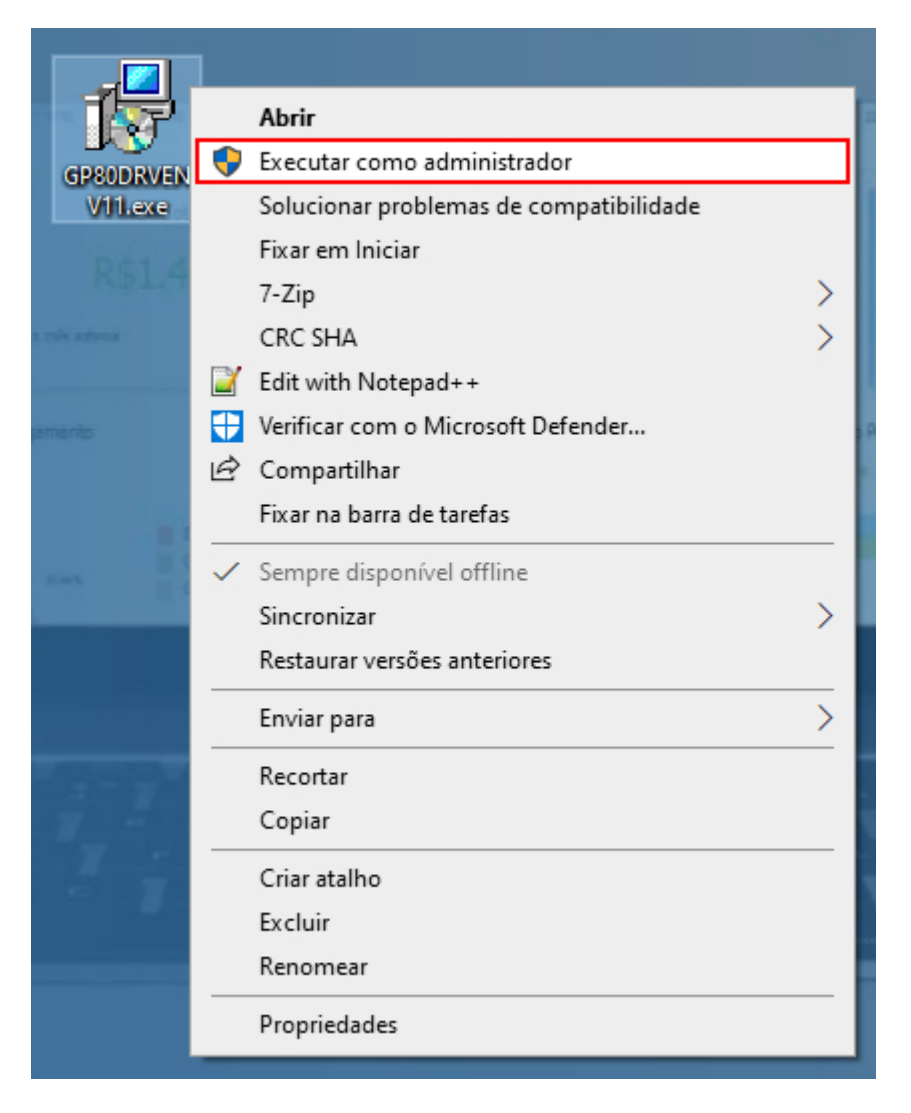

**Observação:** o procedimento de instalação do *driver* de comunicação pode variar de acordo com o modelo da impressora. Caso houver dúvidas sobre a instalação do equipamento, recomendamos que entre em contato diretamente com o fabricante para obter maiores informações.

Ao finalizar a instalação, é possível realizar testes de impressão, para isso, será necessário acessar a tela de **Dispositivos e Impressoras** ou **Impressoras e scanners** (dependendo da versão do sistema operacional) através da barra de pesquisa do **Windows** ou então, pressionando o atalho **Windows II** + **R** e digitar **Control Printers**.

 $\times$ 

Avançado

Cancelar Aplicar

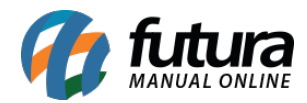

Ao encontrar a impressora instalada, clique com o botão direito do mouse sobre a mesma e selecione a opção **Propriedades da Impressora**. Na tela de Propriedades que será aberta, clique na opção Imprimir Página de Teste, caso a impressão seja realizada, a mesma está pronta para ser configurada diretamente no sistema de vendas.

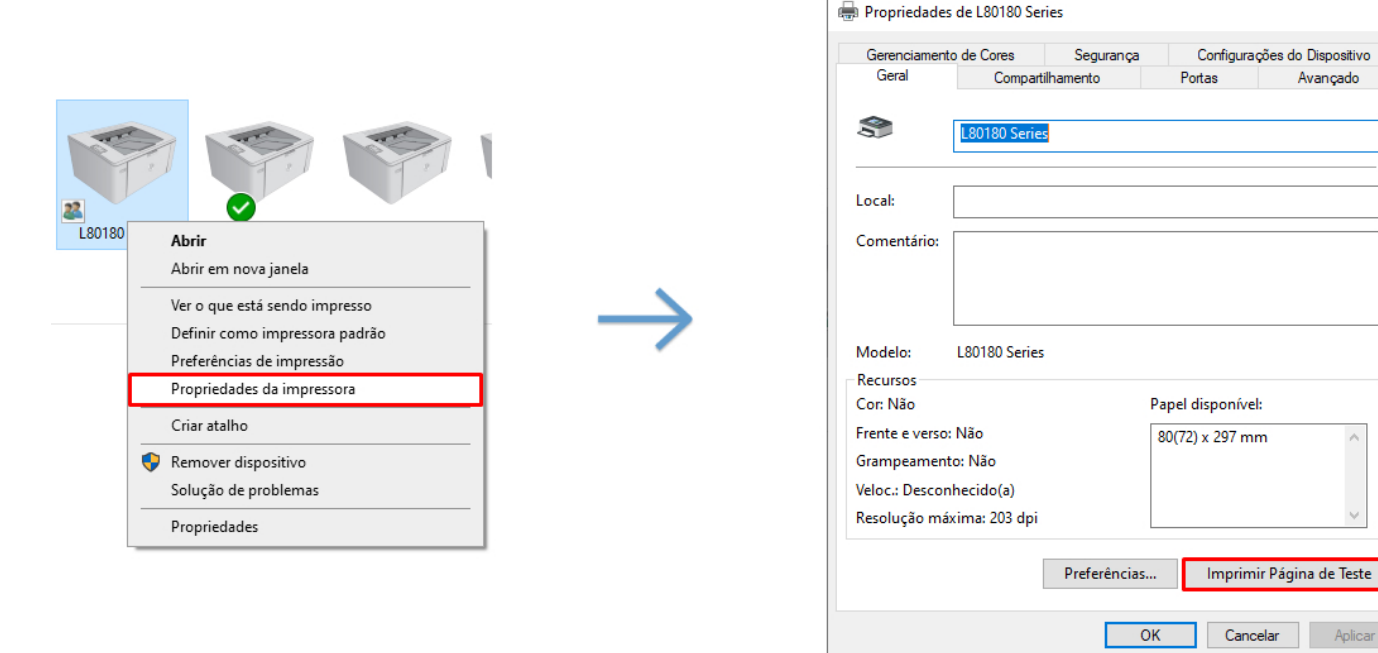

No entanto, caso a página de teste não seja impressa automaticamente, alguns pontos poderão ser verificados, como:

- Conexões dos cabos
- Conectar o cabo da impressora em outra porta USB do computador
- Verificar se o equipamento está ligado
- Confirmar se a **bobina** foi colocada corretamente
- Instalação do driver da impressora
- Verificar a Porta de conexão definida através do caminho Dispositivos e *Impressoras > Propriedades da Impressora > Portas*